#### 111學年度下學期學分減修申請步驟:

1.登入教務行政資訊系統 <u>https://noustud.nou.edu.tw/</u>

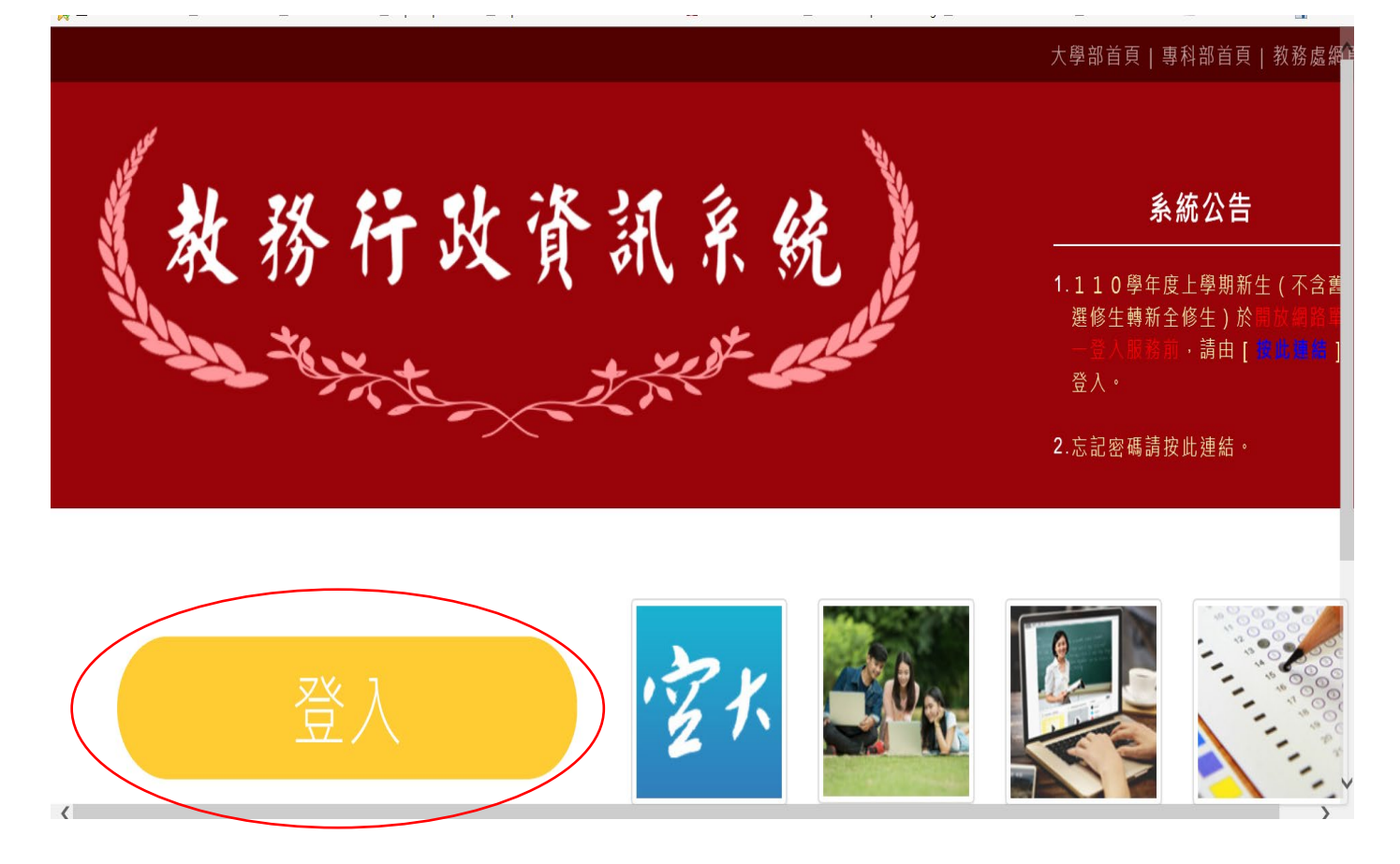

## 2.點『登入』輸入『帳號:學號』及『密碼』

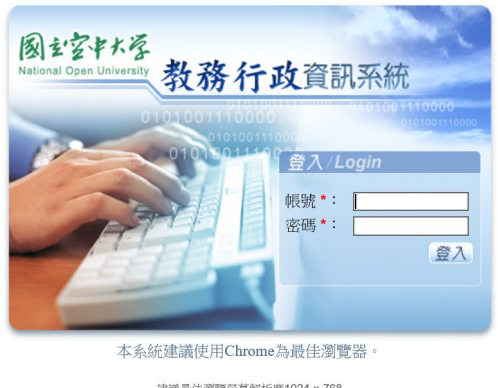

建議最佳瀏覽螢幕解析度1024 × 768 Copyright (c) 2006 National Open University All Rights Reserved

\$ 150% ·

3. 選『學分抵免』

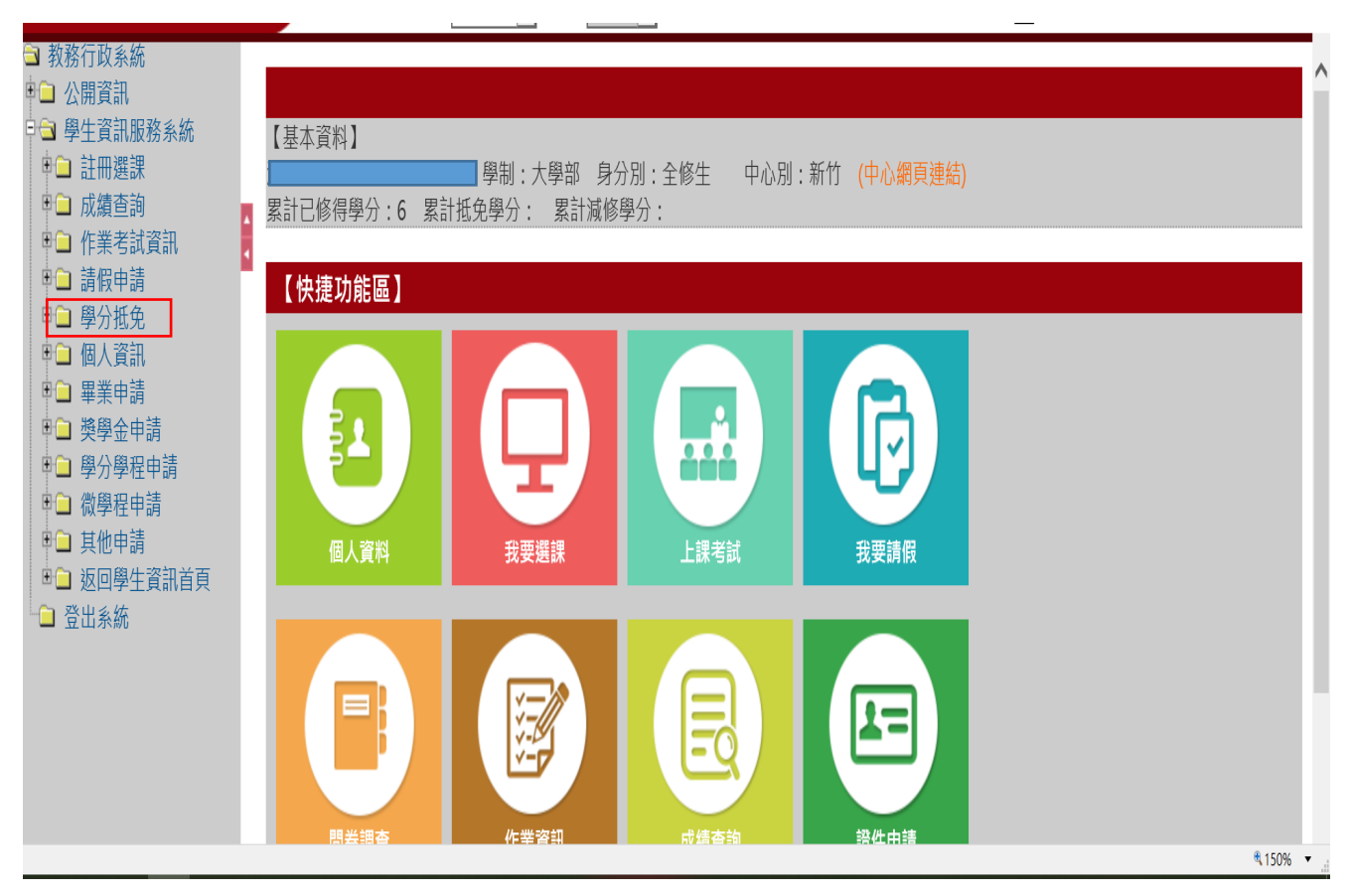

## 4. 選『學歷減修申請』→開始申請

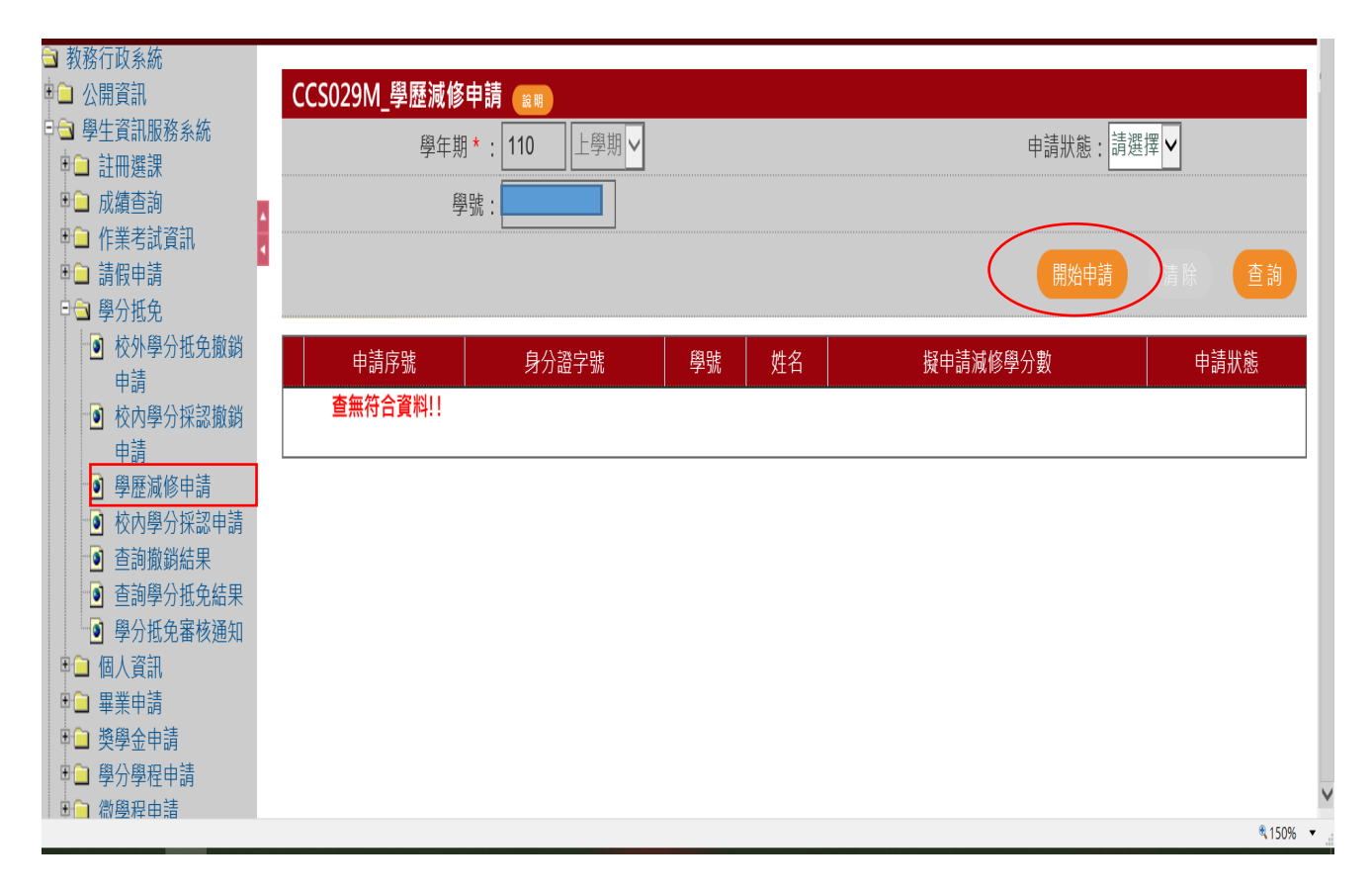

# 5. 點選『學歷減修申請』: 選擇自己要減修的項目按存檔及確認

送出

| ➡ 教務行以系統                                |            | ● 舉慶減修:                              |                                                        | ^               |
|-----------------------------------------|------------|--------------------------------------|--------------------------------------------------------|-----------------|
|                                         |            |                                      |                                                        |                 |
| □ 學生資訊服務系統                              |            | 沨修規別▲: □                             | 中調廠修學分數 * : 00                                         |                 |
| □□ 武績查詢                                 |            | 最高學歷*: 大學或以上(109學年度含以後入學) ▼          |                                                        |                 |
| □□ 作業考試資訊                               | •          | ○非正規教育課程認證中心減修:                      |                                                        |                 |
| □□ 請版中請                                 |            |                                      | 非正規教育課程                                                |                 |
| ☑ 校外學分抵免撤銷申請                            |            | 煮修規別★: 詞選擇                           | 認證中心科目學分數 * :                                          |                 |
| ◎ 校內學分採認撤銷申請                            |            | 非正規教育課程                              |                                                        |                 |
| 學歴滅修中請<br>前 校內學分採認申請                    |            | 認證中心科目名稱 * :                         | 非正規教育課程認證機構 * :                                        |                 |
| ◎ 查詢撤銷結果                                |            |                                      |                                                        |                 |
| · · · · · · · · · · · · · · · · · · ·   |            |                                      |                                                        |                 |
| ■ 学力抵兄金核通知 ■ 個人資訊                       |            | 激發現別★: 請選擇                           | 甲請脫修學分類本:                                              |                 |
| □□ 畢業申請                                 |            | ○畢業通識減修:                             |                                                        |                 |
| ■□ 獎學金申請<br>□□ 醫公醫程由請                   |            | 減修類別★: 請選擇 ✔                         |                                                        |                 |
| □ → // // / / / / / / / / / / / / / / / |            | 1.登錄完畢,確定送出後,請列印申請表,並備齊相關證件,方        | 於110年2月4至6日(9時至16時30分)至所屬學習指導中心(教學輔導處)辦理繳件(未到中心繳件,視同未完 | 記載のお子(の)・       |
| □□ 其他申請                                 |            | 注意事項: 2.申請一但確定送出後,無法修改,若需異動,請洽所屬中心(  | 教學輔導處)。                                                |                 |
| □□ 返回學生資訊首負<br>- □ 啓出系統                 |            | 3.學分減修審核結果,預定於學期末公告,屆時請上網查詢。         |                                                        |                 |
|                                         |            |                                      |                                                        | 確認送出(存檔)        |
|                                         |            | 減修類別代碼 減修類別 減修項目代碼 最高學歷代碼 最高學歷 申請減修經 | 學分數 非正規教育課程認證中心科目名稱 非正規教育課程認證中心科目學分                    | <u>敗育課程認證機構</u> |
|                                         |            | 請選擇學歷減修或非正規教育課程認證中心減修!!              |                                                        |                 |
|                                         |            |                                      |                                                        |                 |
|                                         |            |                                      | 確認送出                                                   |                 |
|                                         |            |                                      |                                                        |                 |
|                                         | <b>P</b> 7 |                                      |                                                        | ちょう             |
| り. 點                                    | • /        | 別印中萌香』                               |                                                        | 仔福              |
|                                         |            |                                      |                                                        | _               |
|                                         |            |                                      |                                                        |                 |

| □ 教務行政系統                                 |              |            |      |    |    |             |                 |
|------------------------------------------|--------------|------------|------|----|----|-------------|-----------------|
| ■ 🗀 公開資訊                                 | CCS029M_學歷減條 | 冬申請 📖      |      |    |    |             |                 |
| 🖻 🖻 學生資訊服務系統                             |              | 期★·110 上壆期 |      |    |    | 由請狀能・請選擇▼   |                 |
| □□ 註冊選課                                  | ÷+;          |            |      |    |    | 千明///恐,四天二十 |                 |
| ■ □ 成績查詢                                 |              | 學號         |      |    |    |             |                 |
| □□ 作業考試資訊                                |              |            |      |    |    |             |                 |
| □□ 請假申請                                  |              |            |      |    |    |             | 查詢              |
| □ 🔄 學分抵免                                 |              |            |      |    |    |             |                 |
| <ul> <li>校外學分抵免撤銷</li> <li>申請</li> </ul> |              | 申請序號    身  | 分證字號 | 學號 | 姓名 | 擬申請減修學分數    | 申請狀態            |
| ● 校內學分採認撤銷                               | 列印申請表 03C    | 0002       |      |    | 56 |             | 已送出             |
| 申請                                       |              |            |      |    |    |             |                 |
| 🧕 學歷減修申請                                 |              |            |      |    |    |             |                 |
| ◎ 校內學分採認申請                               |              |            |      |    |    |             |                 |
| ● 查詢撤銷結果                                 |              |            |      |    |    |             |                 |
| ● 查詢學分抵免結果                               |              |            |      |    |    |             |                 |
| 9分抵免審核通知                                 |              |            |      |    |    |             |                 |
| ■□ 個人資訊                                  |              |            |      |    |    |             |                 |
| □□ 畢業申請                                  |              |            |      |    |    |             |                 |
| □□ 獎學金申請                                 |              |            |      |    |    |             |                 |
| ● 📄 學分學程申請                               |              |            |      |    |    |             |                 |
| □□ 微學程申請                                 |              |            |      |    |    |             | € 150% <b>-</b> |
|                                          |              |            |      |    |    |             | - 0,001         |

# 7.簽名後列印上傳

装订区

#### 國立空中大學110學年度上學期學分減修申請表

學習指導中心:新竹學習指導中心

| 學號        |                                                                                                    | 申請   | 手號         | 03C00002       |  |  |  |
|-----------|----------------------------------------------------------------------------------------------------|------|------------|----------------|--|--|--|
| 姓名        | 身分證字                                                                                                    |      | 字號         |                |  |  |  |
| 日間聯絡電話    | 4                                                                                                    |      | 幾          |                |  |  |  |
| 全修生入學學年期  | 109下學期                                                                                                    | 全修生報 | 名學力        | 大學             |  |  |  |
| 申 請類別     | □ 大學或以上(109學年度含以後入學)學歷減修56學分數                                                                                                    |      |            |                |  |  |  |
| 附件資料      | <ul> <li>□ 畢業、學位(資格)證書 份</li> <li>□ 肆(修、結)業證明書 份</li> <li>□ 歷年學業成績表 份(畢業者免附)</li> <li>□ 非正規教育課程認證中心學分證明書 份</li> <li>□ 外語檢定或測驗證書 份</li> <li>□ 員警專班之相關證件 份</li> <li>上 列檢附表件,請以A4規格影印,正本備驗</li> </ul> |      |            |                |  |  |  |
| 申請人簽章     |                                                                                                    |      |            | 年 月 日          |  |  |  |
| 學習指導中心驗證章 | 學習指導中以                                                                                                    | 2單位章 | 教 税<br>核定号 | 务 處 審核章<br>▶分數 |  |  |  |
|           |                                                                                                    |      | 核定滅修學      | 分數: 學分         |  |  |  |

1.請將減修申請表及相關證件,於110年2月4至6日至所屬學習指導中心(教學輔導處)辦理繳件

(未到中心缴件,视同未完成申請手續)。

申請減修的學分數,以教務處核定減修的學分數為主。

學分滅修審核結果,預定於學期末公告,屆時請上網查詢。